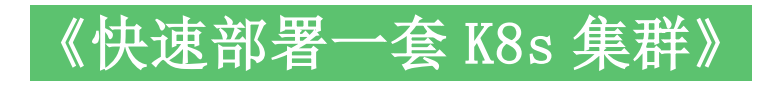

v1.25,kubeadm 方式

### 1、前置知识点

### 1.1 生产环境可部署 Kubernetes 集群的两种方式

目前生产部署 Kubernetes 集群主要有两种方式:

### • kubeadm

Kubeadm 是一个 K8s 部署工具,提供 kubeadm init 和 kubeadm join,用于快速部署 Kubernetes 集群。

## • 二进制包

从 github 下载发行版的二进制包,手动部署每个组件,组成 Kubernetes 集群。

这里采用 kubeadm 搭建集群。

### kubeadm 工具功能:

- **kubeadm init:** 初始化一个 Master 节点
- kubeadm join: 将工作节点加入集群
- kubeadm upgrade: 升级 K8s 版本

- kubeadm token: 管理 kubeadm join 使用的令牌
- kubeadm reset: 清空 kubeadm init 或者 kubeadm join 对主机所做的任何更改
- kubeadm version: 打印 kubeadm 版本
- kubeadm alpha: 预览可用的新功能

## 1.2 准备环境

服务器要求:

- 建议最小硬件配置: 2 核 CPU、2G 内存、20G 硬盘
- 服务器最好可以访问外网,会有从网上拉取镜像需求,如果服务器不能上网,需要提前下载 对应镜像并导入节点

软件环境:

| 软件         | 版本                   |
|------------|----------------------|
| 操作系统       | CentOS7.9_x64 (mini) |
| Docker     | 20-ce                |
| Kubernetes | 1.25                 |

服务器规划:

| 角色         | IP           |
|------------|--------------|
| k8s-master | 192.168.1.71 |
| k8s-node1  | 192.168.1.72 |
| k8s-node2  | 192.168.1.73 |

架构图:

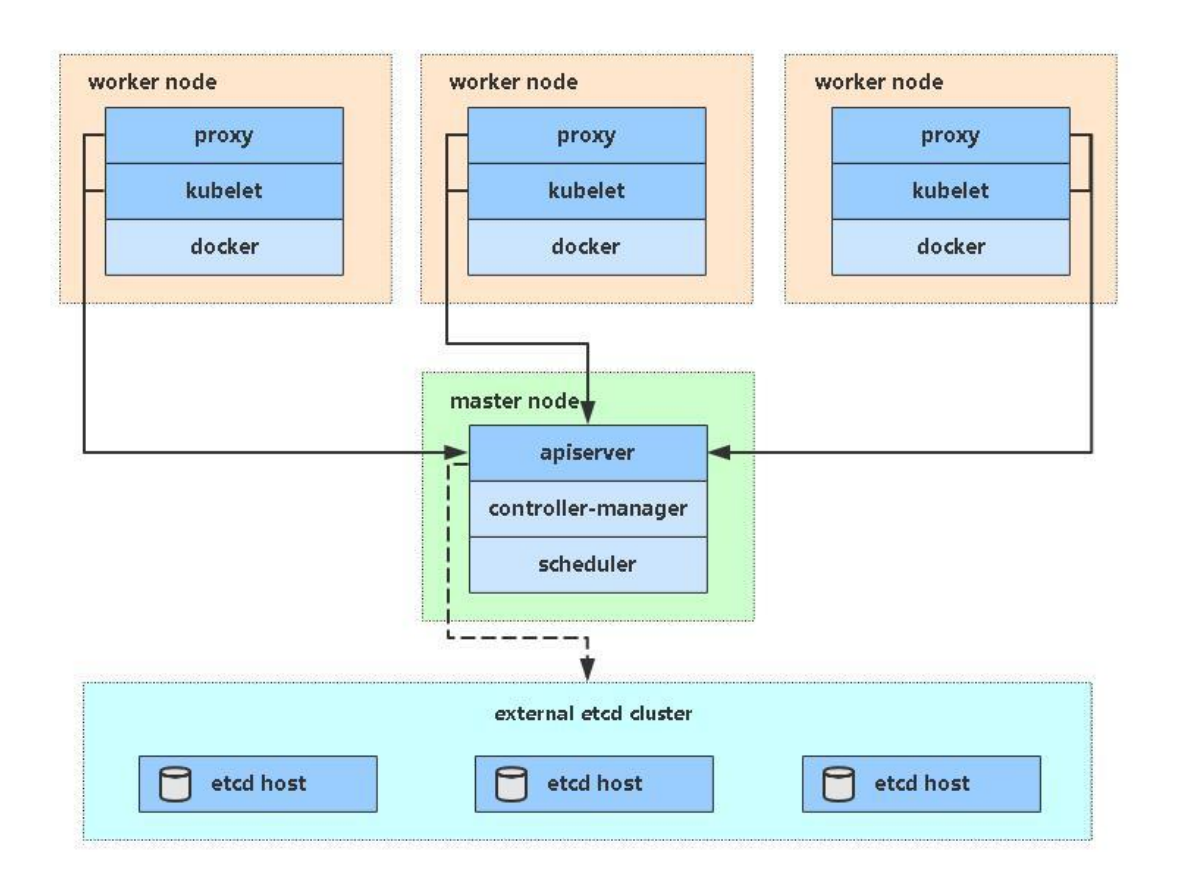

# 1.3 操作系统初始化配置【所有节点】

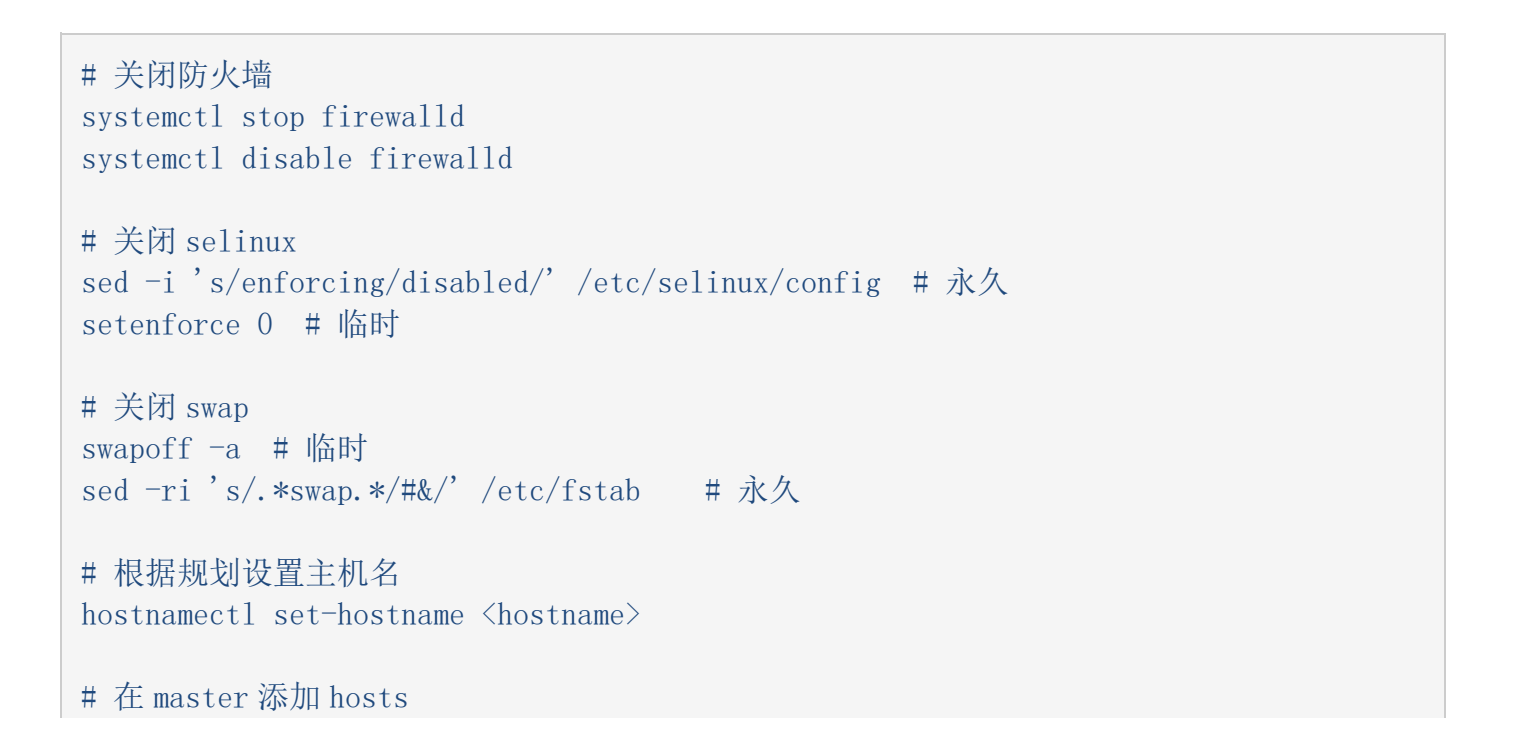

```
cat >> /etc/hosts << EOF
192.168.1.71 k8s-master
192.168.1.72 k8s-node1
192.168.1.73 k8s-node2
EOF
# 将桥接的 IPv4 流量传递到 iptables 的链
cat > /etc/sysctl.d/k8s.conf << EOF
net.bridge.bridge-nf-call-ip6tables = 1
net.bridge.bridge-nf-call-iptables = 1
EOF
sysctl --system # 生效
# 时间同步
yum install ntpdate -y
ntpdate time.windows.com
```

## 2. 安装 Docker/kubeadm/kubelet【所有节点】

### 2.1 安装 Docker

```
wget https://mirrors.aliyun.com/docker-ce/linux/centos/docker-ce.repo -0
/etc/yum.repos.d/docker-ce.repo
yum -y install docker-ce
systemctl enable docker && systemctl start docker
```

### 配置镜像下载加速器:

### 2.2 安装 cri-dockerd

Kubernetes v1.24 移除 docker-shim 的支持,而 Docker Engine 默认又不支持 CRI 标准,因此 二者默认无法再直接集成。为此,Mirantis 和 Docker 联合创建了 cri-dockerd 项目,用于为 Docker Engine 提供一个能够支持到 CRI 规范的桥梁,从而能够让 Docker 作为 Kubernetes 容器 引擎。

如图所示:

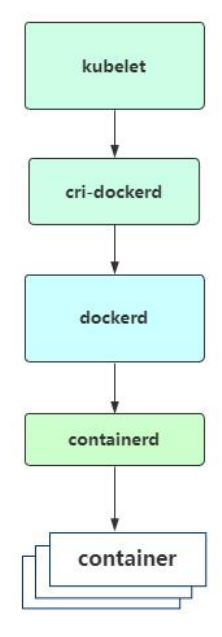

```
wget https://github.com/Mirantis/cri-dockerd/releases/download/v0.2.5/cri-dockerd-
0.2.5-3.el7.x86_64.rpm
rpm -ivh cri-dockerd-0.2.5-3.el7.x86_64.rpm
```

指定依赖镜像地址:

```
vi /usr/lib/systemd/system/cri-docker.service
ExecStart=/usr/bin/cri-dockerd --container-runtime-endpoint fd:// --pod-infra-
container-image=registry.aliyuncs.com/google_containers/pause:3.7
systemctl daemon-reload
```

```
systemctl enable cri-docker && systemctl start cri-docker
```

## 2.3 添加阿里云 YUM 软件源

```
cat > /etc/yum.repos.d/kubernetes.repo << EOF
[kubernetes]
name=Kubernetes
baseurl=https://mirrors.aliyun.com/kubernetes/yum/repos/kubernetes-el7-x86_64
enabled=1
gpgcheck=0</pre>
```

repo\_gpgcheck=0
gpgkey=https://mirrors.aliyun.com/kubernetes/yum/doc/yum-key.gpg
https://mirrors.aliyun.com/kubernetes/yum/doc/rpm-package-key.gpg
EOF

### 2.4 安装 kubeadm, kubelet 和 kubectl

```
由于版本更新频繁,这里指定版本号部署:
```

```
yum install -y kubelet-1.25.0 kubeadm-1.25.0 kubectl-1.25.0 systemctl enable kubelet
```

### 3. 部署 Kubernetes Master

```
在 192.168.1.71 (Master) 执行。
```

#### kubeadm init $\$

```
--apiserver-advertise-address=192.168.1.71 \
```

```
--image-repository registry.aliyuncs.com/google_containers \
```

```
--kubernetes-version v1.25.0 \setminus
```

```
--service-cidr=10.96.0.0/12 \
```

```
--pod-network-cidr=10.244.0.0/16 \
```

```
--cri-socket=unix:///var/run/cri-dockerd.sock \
```

```
--ignore-preflight-errors=all
```

- --apiserver-advertise-address 集群通告地址
- ---image-repository 由于默认拉取镜像地址 k8s.gcr.io 国内无法访问,这里指定阿里云 镜像仓库地址
- --kubernetes-version K8s 版本,与上面安装的一致
- --service-cidr 集群内部虚拟网络, Pod 统一访问入口
- --pod-network-cidr Pod 网络,与下面部署的 CNI 网络组件 yaml 中保持一致
- --cri-socket 指定 cri-dockerd 接口,如果是 containerd 则使用--cri-socket unix:///run/containerd/containerd.sock

初始化完成后,最后会输出一个 join 命令,先记住,下面用。

拷贝 kubect1 使用的连接 k8s 认证文件到默认路径:

mkdir -p \$HOME/.kube sudo cp -i /etc/kubernetes/admin.conf \$HOME/.kube/config sudo chown \$(id -u):\$(id -g) \$HOME/.kube/config

## 查看工作节点:

| kubectl get n | nodes    |        |          |     |         |
|---------------|----------|--------|----------|-----|---------|
| NAME          | STATU    | S      | ROLES    | AGE | VERSION |
| k8s-master    | NotReady | contro | ol-plane | 20s | v1.25.0 |

注:由于网络插件还没有部署,还没有准备就绪 NotReady,先继续

参考资料:

https://kubernetes.io/zh/docs/reference/setup-tools/kubeadm/kubeadm-init/#configfile

https://kubernetes.io/docs/setup/production-environment/tools/kubeadm/createcluster-kubeadm/#initializing-your-control-plane-node

## 4. 加入 Kubernetes Node

在192.168.1.72/73 (Node) 执行。

向集群添加新节点,执行在 kubeadm init 输出的 kubeadm join 命令并手动加上--crisocket=unix:///var/run/cri-dockerd.sock:

```
kubeadm join 192.168.1.71:6443 --token 7gqt13.kncw9hg5085iwclx \
--discovery-token-ca-cert-hash
sha256:66fbfcf18649a5841474c2dc4b9ff90c02fc05de0798ed690e1754437be35a01 --cri-
socket=unix:///var/run/cri-dockerd.sock
```

默认 token 有效期为 24 小时,当过期之后,该 token 就不可用了。这时就需要重新创建 token,可以直接使用命令快捷生成:

kubeadm token create --print-join-command

参考资料: https://kubernetes.io/docs/reference/setup-tools/kubeadm/kubeadm-join/

## 5. 部署容器网络(CNI)

Calico 是一个纯三层的数据中心网络方案,是目前 Kubernetes 主流的网络方案。

下载 YAML:

wget https://docs.projectcalico.org/manifests/calico.yaml

下载完后还需要修改里面定义 Pod 网络(CALICO\_IPV4POOL\_CIDR),与前面 kubeadm init 的 -- pod-network-cidr 指定的一样。

修改完后文件后,部署:

kubectl apply -f calico.yaml kubectl get pods -n kube-system

等 Calico Pod 都 Running, 节点也会准备就绪。

注:以后所有 yaml 文件都只在 Master 节点执行。

安装目录: /etc/kubernetes/

组件配置文件目录: /etc/kubernetes/manifests/

参考资料: https://kubernetes.io/docs/setup/productionenvironment/tools/kubeadm/create-cluster-kubeadm/#pod-network

### 6. 部署 Dashboard

Dashboard 是官方提供的一个 UI,可用于基本管理 K8s 资源。

YAML 下载地址:

https://raw.githubusercontent.com/kubernetes/dashboard/v2.4.0/aio/deploy/recommended. yaml

课件中文件名是: kubernetes-dashboard.yaml

默认 Dashboard 只能集群内部访问,修改 Service 为 NodePort 类型,暴露到外部:

```
vi recommended.yaml
...
kind: Service
apiVersion: v1
metadata:
   labels:
        k8s-app: kubernetes-dashboard
   name: kubernetes-dashboard
   namespace: kubernetes-dashboard
```

```
ports:
    - port: 443
    targetPort: 8443
    nodePort: 30001
    selector:
    k8s-app: kubernetes-dashboard
    type: NodePort
...
kubect1 apply -f recommended.yam1
kubect1 get pods -n kubernetes-dashboard
```

```
访问地址: https://NodeIP:30001
```

```
创建 service account 并绑定默认 cluster-admin 管理员集群角色:
```

```
# 创建用户
kubectl create serviceaccount dashboard-admin -n kubernetes-dashboard
# 用户授权
kubectl create clusterrolebinding dashboard-admin --clusterrole=cluster-admin --
serviceaccount=kubernetes-dashboard:dashboard-admin
# 获取用户 Token
kubectl create token dashboard-admin -n kubernetes-dashboard
```

使用输出的 token 登录 Dashboard。

## 7. 切换容器引擎为 Containerd

```
containerd 是一个主流的容器引擎,与 Docker 相兼容,相比 Docker 轻量很多,目前较为成熟。
```

参考资料: https://kubernetes.io/zh/docs/setup/production-environment/containerruntimes/#containerd

## 1、配置先决条件

如果是由 docker 切 containerd 这步可省略。

```
cat <<EOF | sudo tee /etc/modules-load.d/containerd.conf
overlay
br_netfilter
EOF</pre>
```

```
sudo modprobe overlay
sudo modprobe br_netfilter
# 设置必需的 sysctl 参数, 这些参数在重新启动后仍然存在。
cat <<EOF | sudo tee /etc/sysctl.d/99-kubernetes-cri.conf
net.bridge.bridge-nf-call-iptables = 1
net.bridge.bridge-nf-call-ip6tables = 1
net.ipv4.ip_forward = 1
EOF
sudo sysctl --system</pre>
```

## 2、安装 containerd

```
yum install -y yum-utils device-mapper-persistent-data lvm2
yum-config-manager \
    --add-repo \
    https://download.docker.com/linux/centos/docker-ce.repo
yum install -y containerd.io
mkdir -p /etc/containerd
containerd config default > /etc/containerd/config.toml
```

## 3、修改配置文件

- pause 镜像设置过阿里云镜像仓库地址
- 拉取 Docker Hub 镜像配置加速地址设置为阿里云镜像仓库地址

```
vi /etc/containerd/config.toml
...
[plugins. "io.containerd.grpc.vl.cri"]
sandbox_image = "registry.aliyuncs.com/google_containers/pause:3.2"
...
[plugins. "io.containerd.grpc.vl.cri".registry.mirrors]
[plugins. "io.containerd.grpc.vl.cri".registry.mirrors. "docker.io"]
endpoint = ["https://b9pmyelo.mirror.aliyuncs.com"]
systemctl restart containerd
```

## 4、配置 kubelet 使用 containerd

```
vi /var/lib/kubelet/kubeadm-flags.env
KUBELET_KUBEADM_ARGS="--container-runtime=remote --container-runtime-
endpoint=unix:///run/containerd/containerd.sock --pod-infra-container-
image=registry.aliyuncs.com/google_containers/pause:3.8"
```

systemctl restart kubelet

## 5、验证

kubectl get node -o wide

k8s-node1 xxx containerd://1.5.6

## 6、管理容器工具

containerd 提供了 ctr 命令行工具管理容器,但功能比较简单,所以一般会用 crictl 工具检查和调试容器。

项目地址: https://github.com/kubernetes-sigs/cri-tools/

设置 crictl 连接 containerd:

```
vi /etc/crictl.yaml
runtime-endpoint: unix:///run/containerd/containerd.sock
image-endpoint: unix:///run/containerd/containerd.sock
timeout: 10
debug: false
```

下面是 docker 与 crictl 命令对照表:

| 镜像相关功能   | Docker                  | Containerd               |
|----------|-------------------------|--------------------------|
| 显示本地镜像列表 | docker images           | crictl images            |
| 下载镜像     | docker pull             | crictl pull              |
| 上传镜像     | docker push             | 无,例如 buildk              |
| 删除本地镜像   | docker rmi              | crictl rmi               |
| 查看镜像详情   | docker inspect IMAGE-ID | crictl inspecti IMAGE-ID |

| 容器相关功能 | Docker    | Containerd |  |
|--------|-----------|------------|--|
| 显示容器列表 | docker ps | crictl ps  |  |

|        |                | -              |
|--------|----------------|----------------|
| 创建容器   | docker create  | crictl create  |
| 启动容器   | docker start   | crictl start   |
| 停止容器   | docker stop    | crictl stop    |
| 删除容器   | docker rm      | crictl rm      |
| 查看容器详情 | docker inspect | crictl inspect |
| 附加容器   | docker attach  | crictl attach  |
| 执行命令   | docker exec    | crictl exec    |
| 查看日志   | docker logs    | crictl logs    |
| 查看容器资源 | docker stats   | crictl stats   |

| POD 相关功能  | Docker | Containerd      |
|-----------|--------|-----------------|
| 显示 POD 列表 | 无      | crictl pods     |
| 查看 POD 详情 | 无      | crictl inspectp |
| 运行 POD    | 无      | crictl runp     |
| 停止 POD    | 无      | crictl stopp    |